## Proctorio Test Taker Quick Start Guide – Blackboard

### You're almost ready to start your exam!

- 1. First, make sure you are using an up-to-date version of Google Chrome, Microsoft Edge, or a Chromium-based browser.
- 2. Then, open your browser and head over to <u>getproctorio.com</u> to install the Proctorio Google extension.
- 3. Check to make sure your camera works at <u>webcamtests.com</u>. Click the "Test my cam" button and wait for the test to be administered.
- 4. Check that your microphone works at <u>www.onlinemictest.com</u>. Click the play button. If the lines move when you talk, your microphone is working.
- 5. If the camera or microphone are having any issues, please resolve those issues before starting your exam.

### Now, it's time to take your exam!

- 1. First, we recommend you restart your computer, which will free up available memory (RAM).
- 2. Head over to Blackboard (where you would typically access your assignments and exams).
- 3. Enter your course and select the appropriate exam.
- 4. Once you select the exam, Proctorio will start automatically.

Before your exam begins, you will be taken through a series of pre-checks. These will establish and verify your internet connection, operating system, camera, and microphone.

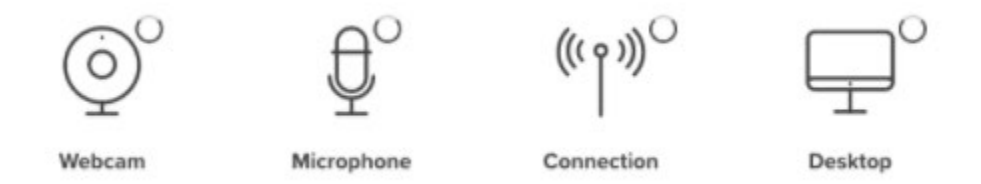

You may also be asked to grant permission for camera and microphone access. You must click "Allow" to continue.

| proctorio.instructure. | com wants to | o ×   | instructure.pro | ctor.haus wants to | >     |
|------------------------|--------------|-------|-----------------|--------------------|-------|
| Use your camera        |              |       | 🌷 Use your mic  | rophone            |       |
|                        | Allow        | Block |                 | Allow              | Block |

During the pre-checks, you may be asked to share your screen. The "Share" button will be disabled until you click on the screen you want to share:

### STEP 1: SELECT THE SCREEN

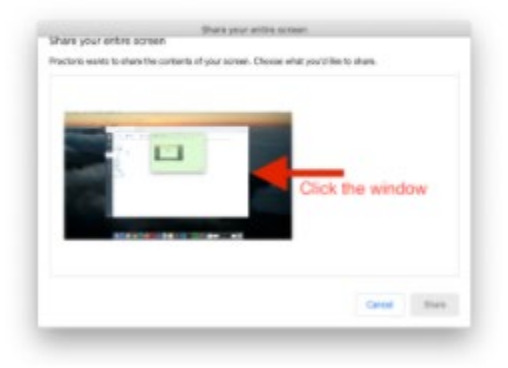

STEP 2: CLICK SHARE

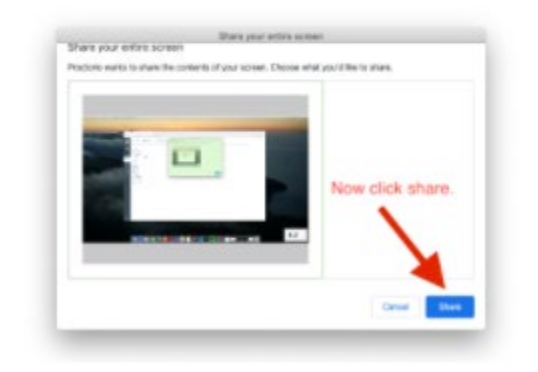

- macOS Catalina (10.15) users may experience an error when attempting to share their screen. The solution is to take the browser out of full-screen mode before *sharing*. To do this, move your mouse cursor to the upper left-hand corner of the browser window, exposing the green browser window button so you can click it.
- **Please note:** If your exam administrator has set a time limit for your exam, the exam time will not begin until after you have completed Proctorio's pre-check process and the exam starts.

#### Once you've made it through the pre-checks, you are ready to go!

#### Good luck!

## Need support?

If you need additional assistance, Proctorio's Support Team is ready to help you! You can contact Support through one of the following ways:

- 1. Click on the extension icon to start a live chat.
- 2. Email support at <a href="mailto:support@proctorio.com">support@proctorio.com</a>.

## Are you being asked for a password?

You should not be asked to enter a password for your Proctorio exam. If you are prompted to enter a password, please follow the steps below to resolve the issue:

- 1. Update Internet Browser Version Please make sure that your browser version is up to date.
- 2. **Re-Install the Extension** Please uninstall the Proctorio extension by clicking on the shield icon in the top-right corner of your browser and re-install the extension from www.getproctorio.com.
- 3. Clear Cache and Cookies Follow these steps:
  - Click the menu on the browser toolbar at the top right.
  - Select More tools.
  - Select Clear browsing data.
  - Set time range to All-time.
  - Check cookies and cached images.
  - Select Clear data.
- 4. Incognito Access Some Proctorio features will require the use of incognito access. If your exam administrator has one or more of these features turned on, you will not be able to take an exam unless incognito access is allowed. When requested by the exam administrator, incognito access gives Proctorio permission to run normally in all tabs during an exam. For example, exam administrators may choose to track websites visited during the exam to ensure exam integrity. Incognito access permits this function in both normal and private modes. You can enable incognito access from the extension window.
  - Click the menu on the browser toolbar at the top right.
  - Select More tools.
  - Select Extensions.
  - Locate the Proctorio extension and click on Details.
  - Scroll down to find Allow in the incognito section.
  - Toggle it on.
- 5. Site Access Make sure that the Proctorio extension is allowed on all sites. To check this:
  - Click the menu on the browser toolbar at the top right.
  - Select More Tools.
  - Select Extensions.
  - Locate the Proctorio extension and click on Details.
  - In the Site access section, choose On all sites.
  - Refresh the exam page to check if the issue is resolved.
- 6. **Disable all Extensions Except for Proctorio** In the extensions tab, check your extensions and disable all extensions except Proctorio. One of the extensions could potentially block Proctorio from operating successfully.
- 7. **Restart Your Device** If the password prompt is still displaying, fully restart your device. This will close any open applications. Once restarted, head back to the exam within Blackboard.
- 8. **Proxy Settings** Disable all virtual proxy networks if you're experiencing issues with your connection.

## Taking a Proctorio Exam within Blackboard

Follow the steps below to access your Proctorio exam within Blackboard:

1. Log into Blackboard and navigate to your course.

| a proctori                     | 0                                                                            | 🎩 Fred Fintatore 🚺 * 🖸                                    |  |  |
|--------------------------------|------------------------------------------------------------------------------|-----------------------------------------------------------|--|--|
|                                |                                                                              | My institution Courses Community Services                 |  |  |
| My Institution                 | Notifications Dashboard                                                      |                                                           |  |  |
| Add Module                     |                                                                              | Personalize Page                                          |  |  |
| ~ Tools                        | * My Announcements                                                           | - My Courses                                              |  |  |
| Announcemen                    | No Institution Announcements have been posted in the inst 7 do<br>UTI Config | 55. Courses where you are: 3butent.<br>Calvin Test Course |  |  |
| Tasks<br>My Grades             | Test Posted     more announce                                                | marts Amountements                                        |  |  |
| Send Email                     | ~ My Organizations                                                           | No Proctorio                                              |  |  |
| User Directory<br>Address Beak | r<br>You are net currently participation in any ingenitzations.              | Proctorio 101                                             |  |  |
| Personal infor                 | Townload Blackboard's Student App Teday                                      | Proctorio 102                                             |  |  |
| Codis                          | Access grades, course concent, and more - right                              | Proctorio 103                                             |  |  |

#### Navigate to the appropriate exam within your course.

| 🚽 proctorio                       |         |                                    | My Institution | Courses | Community | services | Q |
|-----------------------------------|---------|------------------------------------|----------------|---------|-----------|----------|---|
| 9<br>Proctorio 103 💿              | Content |                                    |                |         |           |          |   |
| Proctorio 103     Home Page       | Content |                                    |                |         |           |          |   |
| Welcome<br>Content<br>Discussions | •       | Due Date Test (Remotely Proctored) |                |         |           |          |   |
| Groups<br>Tools<br>Help           | 12      | Due Date Test (Remotely Proctored) |                |         |           |          |   |
|                                   | -       | Due Date Test (Remotely Proctored) |                |         |           |          |   |
|                                   | 12      | Due Date Test (Remotely Proctored) |                |         |           |          |   |

- 2. Select "Begin" to start the Proctorio pre-checks.
- 3. Begin the Proctorio pre-check process and the Diagnostic Test. These processes will ensure everything is working properly based on the enabled exam settings before the exam begins. The exam timer will not begin until after you successfully pass the pre-checks.
- 4. Read the "Exam Agreement" and start your exam by clicking "I accept, begin exam now".

# **Proctorio Troubleshooting Guide**

| Title                                                                                                    | Description                                                                                                    | Action                                                                                                    |
|----------------------------------------------------------------------------------------------------|----------------------------------------------------------------------------------------------------|----------------------------------------------------------------------------------------------------|
| Proctorio Content Area AAS-4933-001-Fall-2021- Internship:African Am Studies Proctorio  Instructor Resources | <ol> <li>By default, the Proctorio content<br/>area is <u>unavailable</u> to users</li> <li>Students will be prompted for a<br/>password if the Proctorio content<br/>area is unavailable in the course.</li> </ol>                                                                                             | The instructor will need to make the<br>Proctorio content area <u>available</u> in the<br>course if they plan to proctor an exam<br>using Proctorio.                                                                                                    |
|                                                                                                    | <ol> <li>An exam proctored by Proctorio<br/>will have the text (Remotely<br/>Proctored) or (Secure Browser) at<br/>the end of the title.</li> </ol>                                                                                                    |                                                                                                    |
| Unable to Start Exam                                                                                         | A problem has occurred within your<br>learning management system and we<br>are unable to start the exam.<br>This can happen due to any of the<br>following reasons:<br>• You attempted to start the<br>exam after the due date<br>• You have been logged out<br>• The learning management<br>system has crashed |                                                                                                    |
|                                                                                                    | Please start the exam precheck process over, if this continues to happen please contact support.                                                                                                    |                                                                                                    |
| Connection Error                                                                                             | Connection Problems Prevent Exam<br>from Starting.                                                                                                    | Your internet connection is not stable<br>and cannot be used in its current state<br>to take a secure exam.                                                                                                    |
| Connection<br>has an error<br>click here                                                                     | experiencing technical<br>difficulties that will prevent you<br>from starting the exam.                                                                                                    | Proctorio requires an uninterrupted<br>connection to our servers to maintain<br>exam integrity. Any loss of internet<br>connection will result in a<br>disconnection from the Proctorio<br>servers.<br>Since WiFi connections can<br>occasionally lose their signal Proctorio<br>recommends using an ethernet (wired)<br>connection with a home or private<br>internet while taking an exam.<br>If you don't have access to a wired<br>connection, that's fine. If you have any<br>connection issues:<br>1. Ensure that other users on<br>the network are not<br>streaming video (Netflix), |

| Title                                                                                                    | Description                                                                                                    | Action                                                                                                    |
|----------------------------------------------------------------------------------------------------|----------------------------------------------------------------------------------------------------|----------------------------------------------------------------------------------------------------|
|                                                                                                    |                                                                                                    | <ul> <li>downloading large files</li> <li>(Torrent), or using a large<br/>amount of bandwidth</li> <li>(Xbox).</li> <li>2. If a wired connection is not<br/>possible, then moving closer<br/>to the router will often help<br/>the signal.</li> </ul>                                                                                                    |
| Secure Websocket                                                                                                    | Secure Websocket Connection Test<br>Proctorio requires a secure                                                                                                    | To ensure that your internet<br>connection supports secure                                                                                                    |
| Connection Test                                                                                                    | WebSocket connection to connect our                                                                                                    | Websockets, please visit:                                                                                                    |
|                                                                                                    | servers to the test taker.                                                                                                    | http://websocketstest.com/                                                                                                    |
| Aggregated Test Results         WebSockets supported       Yes         WebSocket protocol version       rtc-6455         HTTP Proxy       No         Browser       chrome 46.0.2490.82         Antivirus       No Data         WebSockets (Port 80)       Yes         WebSockets (Port 443)       Yes         WebSockets (Port 443, SSL)       Yes |                                                                                                    | The Websocket test will automatically<br>run. Once it's finished scroll to the<br>bottom of the page and click the<br>'Result ID'. You will want to ensure<br>that your connection supports<br>Websockets and Port 443, SSL.<br>If your connection does not pass this<br>test, it is likely that you are being<br>blocked by a firewall. On some<br>occasions, corporate firewalls will<br>block WebSocket connections. To<br>rectify this, either take the exam using<br>a different internet connection or<br>modify the firewall rules to allow<br>WebSocket over port 443. |
| Loss of Network Connectivity                                                                                                    | Sometimes an internet connection is<br>dropped during an exam. This is<br>normal on cellular or satellite internet<br>connections.<br>We do not recommend that students<br>use these connections but sometimes<br>it is the only option. | If your connection drops you will see<br>the following sequence of messages.<br>Please restore the connection as soon<br>as possible or you risk being unable to<br>return and having the exam submitted<br>as is.<br>NOTE: Your exam time will still be<br>running if you lose connection. Make<br>sure you reconnect as soon as possible<br>or contact support IMMEDIATELY.<br>If your IP changes for any reason you<br>will not be allowed to reconnect.                                                                                                    |
| Why does Proctorio<br>recommend plugging in my<br>computer?                                                                                                    | Proctorio recommends that you plug<br>your laptop in before starting an<br>exam. This ensures that your<br>computer is running at its full<br>efficiency and there are no surprises<br>with loss of power.                               | Sometimes computers will turn off<br>processing capabilities when the<br>computer is unplugged to conserve<br>battery. This can lead to poor<br>performance and may cause problems<br>in the exam. It's best to plug in your<br>computer to make sure that it's<br>running with full processing power.                                                                                                    |
|                                                                                                    |                                                                                                    |                                                                                                    |

| Title                   | Description                             | Action                                   |
|-------------------------|-----------------------------------------|------------------------------------------|
|                         |                                         | Although these power plans can be        |
|                         |                                         | defaults and plug in the computer.       |
|                         |                                         |                                          |
|                         |                                         |                                          |
|                         |                                         | Proctorio recommends the "High           |
|                         |                                         | Performance" profile for Windows         |
| Why can I not resume an | If you have navigated away or lost      | If you believe this is an error, please  |
| exam in progress?       | connection during an exam and are       | contact Proctorio support                |
| cxum m progress:        | unable to re-enter it, your professor   | immediately, as your quiz timer is still |
|                         | has required the exam to be             | running.                                 |
|                         | completed in a single sitting.          | Toot the second stient have              |
| Degraded Performance    | osing public not-spots or wiFi, such as | Test the connection <u>here</u> .        |
| Caused by Public WIFI   | issues while taking an exam.            | Click SPEED TEST to run a                |
|                         |                                         | connection test directly from            |
|                         | These networks are typically unstable   | this webnage                             |
|                         | and throttled, if you experience issues | On this name, we can                     |
|                         | taking an exam on one of these          | on this page, we can                     |
|                         | or private connection                   | automatically test your                  |
|                         | or private connection.                  | connection using the third               |
|                         |                                         | party.                                   |
|                         |                                         | There are many factors that              |
|                         |                                         | influence your                           |
|                         |                                         | connection quality, including            |
|                         |                                         | your choice of ISP                       |
|                         |                                         |                                          |